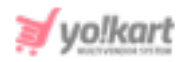

# Paytm Plugin API Keys Setup Guide

To configure **Paytm Plugin**, the admin needs to enter the necessary **keys** provided in **System Settings > Plugins > Regular Payment Methods > Paytm > Settings Icon**.

| Paytm Plugin Settings |              |
|-----------------------|--------------|
| Merchant ID*          |              |
| Merchant Key*         |              |
| Website*              |              |
| Channel Id*           |              |
| Industry Type ID*     |              |
|                       | SAVE CHANGES |
|                       |              |

### Fig. 1: Paytm Plugin Settings

## To configure Paytm plugin, please follow the below steps -

 Visit <u>https://dashboard.paytm.com/?utm\_source=Business\_Website</u> and Sign In with your valid credentials or register by clicking on the 'Create Account' button provided on this page.

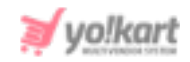

| Business                                                         |                                        |
|------------------------------------------------------------------|----------------------------------------|
| Sign In                                                          | Create Account                         |
| Enter your Paytm mobile number or email                          |                                        |
| Paytm Password                                                   |                                        |
| PLEASE NOTE: Paytm and Paytm for Business Dashboard passwo       | rd are same.<br><u>Forgot Password</u> |
| By signing in, you agree to our privacy policy and terms of use. |                                        |
| © 2019, One97 Communications F                                   | Pvt. Ltd                               |

Fig. 2: Sign In/ Registration Form

2. Once logged in, the admin will be redirected to the **dashboard** page as shown in the figure 3 below.

| Pay m<br>Business                                                                                                    | TREADUS AND AND AND AND AND AND AND AND AND AND                                                                                                  | RANNE VOESS HEELER WHATSHEN K                 |
|----------------------------------------------------------------------------------------------------|----------------------------------------------------------------------------------------------------|-----------------------------------------------|
| Get Started<br>② Activite Account<br>Payments #                                                                                                    | Z      Test Mode enabled Account Activation  You can try out the Daubboard in Test Mode     Give a fee details to start transacting inerediately | 3<br>Verify Account                           |
| Analytics  Analytics  Substantians  Analytics  Substantians  Analytics  Substantians  Substantians | Car Text Iven                                                                                                    | Creder Now 3                                  |
| -C spit Settlement Accounts<br>Accept Payments ~<br>Developer Settings ~                                                                                                    | Analytics                                                                                                    | DURATION VEW<br>Today, 2 Dec V Total Arcent V |
| Settings v                                                                                                    | NG. OF REINERSTS TUTAL REINERSTS<br>0 ₹0 ●                                                                                                    | See all transactions                          |

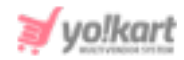

#### Fig. 3: Paytm Dashboard

 Click on 'API Keys' provided in the side-navigation menu under Developer Settings section. The admin will be redirected to the 'Generate Your Unique Keys' page as shown in figure 4 below.

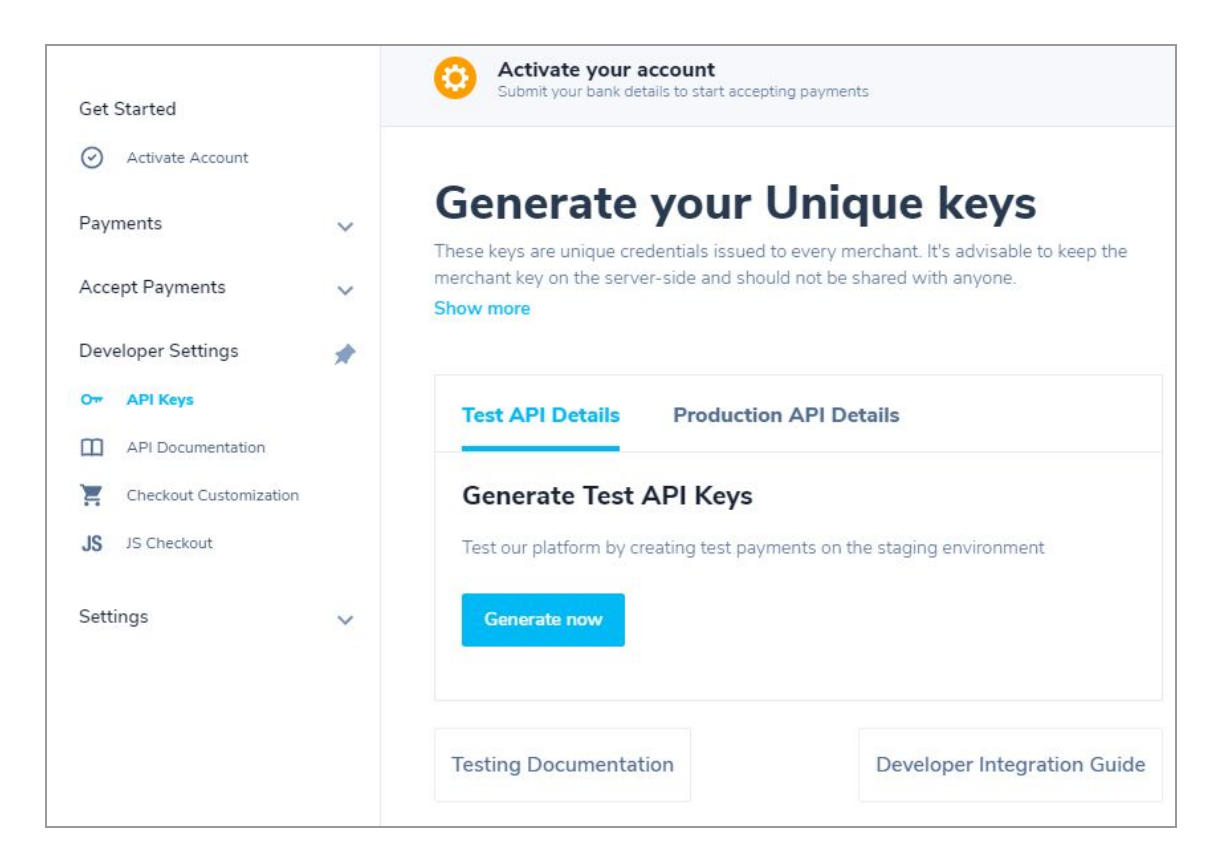

#### Fig. 4: Generate API Keys Page

Please note that **different** API keys will be generated for **Test** and **Production** (live) modes.

4. To generate keys for test mode, select the 'Test API Details' tab and click on the 'Generate Now' button which will display the keys in this section as shown in figure 5 below.

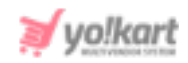

| rchant key on the server-side and should not be shared with anyone.<br>w more |                                                     |  |
|-------------------------------------------------------------------------------|-----------------------------------------------------|--|
| Test API Details Produ                                                        | ction API Details                                   |  |
| Test Merchant ID                                                              | KEV-IIR25010070110102                               |  |
| Test Merchant Key                                                             | 211707.011078.01                                    |  |
| Website                                                                       | WEBSTAGING                                          |  |
| Industry Type                                                                 | Retail                                              |  |
| Channel ID (For Website)                                                      | WEB                                                 |  |
| Channel ID (For Mobile Apps)                                                  | WAP                                                 |  |
| Transaction URL                                                               | https://securegw-stage.paytm.in/or 🦷<br>der/process |  |
| Transaction Status URL                                                        | https://securegw-stage.paytm.in/or [<br>der/status  |  |
| Testing Documentation                                                         | Developer Integration Gu                            |  |

#### Fig. 5: Test API Details tab

The admin must copy all the necessary details and paste them in the respective input fields provided in their panel (Figure 1).

5. To generate **Production** mode keys, please complete your **Account Activation** steps and then go to '**Product API Details**' tab.

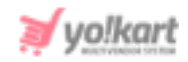

| se keys are unique crede<br>chant key on the server-s<br>w more | tials issued to every merchant. It's advisable to keep the de and should not be shared with anyone. |  |
|-----------------------------------------------------------------|----------------------------------------------------------------------------------------------------|--|
| Test API Details                                                | Production API Details                                                                              |  |
| Please activate your acco                                       | unt to view your Production API Keys                                                                |  |
| esting Documentation                                            | Developer Integration Guide                                                                         |  |
|                                                                 |                                                                                                    |  |

Fig. 6: Production API Details tab